## Anexo V

## Recorte de Tela do Recadastro de Solicitação da Assistência Financeira

## PRINTS DO SISTEMA DO ENSINO SUPERIOR – Programas de Assistência Financeira Estudantil do Ensino Superior de Santa Catarina – RENOVAÇÕES

Acesso pelo site https://sistemaensinosuperior.sed.sc.gov.br/wwpbaseobjects.home.aspx pelo menu "Renovações": para primeiro acesso e para alterações posteriores feito pelo menu Alterar Cadastro:

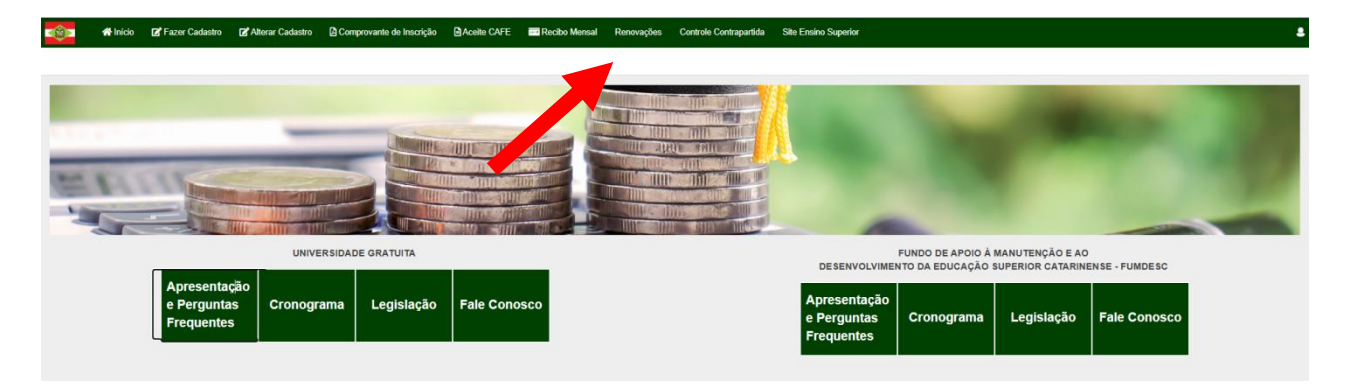

O acesso neste menu é feito mediante login e senha, que o estudante recebeu por e-mail (no e-mail informado em seu cadastro inicial):

|           | 🕋 Início      | 🗭 Fazer Cadastro                    | 🕼 Alterar Cadastro | Comprovante de Inscrição | Aceite CAFE | 📰 Recibo Mensal | Renovações | Controle Contrapartida | Site Ensino Superior |
|-----------|---------------|-------------------------------------|--------------------|--------------------------|-------------|-----------------|------------|------------------------|----------------------|
| Login de  | e acesso p    | oara renovação                      |                    |                          |             |                 |            |                        |                      |
| Informaçã | ões Gerais    |                                     |                    |                          |             |                 |            |                        |                      |
|           |               | Ano Concessão                       | 2024               |                          |             |                 |            |                        |                      |
|           |               | Semestre                            | 2                  |                          |             |                 |            |                        |                      |
|           |               | CPF do Candidato                    |                    |                          |             |                 |            |                        |                      |
|           |               | Senha                               |                    |                          |             |                 |            |                        |                      |
|           |               |                                     |                    | Esqueceu a Senha?        |             |                 |            |                        |                      |
| <b>N</b>  | ão sou um rob | lô reCAPTCH/<br>Privedidede * Termo | A                  |                          |             |                 |            |                        |                      |
| Confirm   | nar Fecha     | r                                   |                    |                          |             |                 |            |                        |                      |
|           |               |                                     |                    |                          |             |                 |            |                        |                      |

Na renovação, a primeira tela visualizada orienta sobre todas as possibilidades de ações que o estudante possui:

| <b>1997 - 4</b> 1                                 | nicio 🛛 🖉 Fazer Cadast                                                                                                    | o 🕼 Alterar Cadastro      | Comprovante de Inscrição             | Aceile CAFE          | Recibo Mensal           | Renovações          | Controle Contrapartida       | Site Ensino Superior |        |      |             |        |           |
|---------------------------------------------------|----------------------------------------------------------------------------------------------------|---------------------------|--------------------------------------|----------------------|-------------------------|---------------------|------------------------------|----------------------|--------|------|-------------|--------|-----------|
| Renovação o                                       | o Benefício                                                                                                    |                           |                                      |                      |                         |                     |                              |                      |        |      |             |        |           |
| Caso você TE<br>confirmar as în<br>Renovação para | Caso vocé TENHA OBTIDO DE SEMPENHO ACADÉMICO SATISFATÓRIO de, no minimo, 75% de aproveitamento no conjunto das disciplinas cursadas no semestre anterior, para solicitar a renovação de seu beneficio neste semestre clique no botão "Atualizar Cadastro". Fique atento ao atualizar elou confirmar as informações de seu cadastro e aos procedimentos solicitados pelo sistema. |                           |                                      |                      |                         |                     |                              |                      |        |      |             |        |           |
| Alualizar Cad                                     | stro                                                                                                    |                           |                                      |                      |                         |                     |                              |                      |        |      |             |        |           |
| SEME STRE ANT                                     | RIOR                                                                                                    |                           |                                      |                      |                         |                     |                              |                      |        |      |             |        |           |
|                                                   | IES                                                                                                    |                           |                                      | Programa             |                         |                     | Тіро                         | Curso                |        | Fase | Mensalidade | %      | Beneficio |
| 2024/1                                            | UNCESC-CAMPU                                                                                                    | 5 MARAVILHA               |                                      | Art 170/Universi     | dade Gratuita           |                     | Benefici                     | ADMINIS              | TRAÇÃO | 5    | 775,40      | 100,00 | 775,40    |
| Informar TROCA                                    | DE CURSO elou INSTITUIÇ                                                                                                    | ÃO. ATENÇÃO: Ao confirm   | ar a troca de ourso elou instituição | ), vooë perderá o di | eito de renovar o seu l | beneficio.          |                              |                      |        |      |             |        |           |
| Informar Troc                                     | de Curso Informar Tr                                                                                                    | oca de Indituição         |                                      |                      |                         |                     |                              |                      |        |      |             |        |           |
| Informar REPRO                                    | AÇÃO SUPERIOR A 25%,                                                                                                    | considerando o conjunto d | e disciplinas cursadas. ATENÇÃO      | Ao confirmar a rep   | ovação superior a 25%   | k, você perderá o i | direito de renovar o seu ben | efício.              |        |      |             |        |           |
| Informar Repr                                     | latomar Reportição superte a 2%                                                                                                    |                           |                                      |                      |                         |                     |                              |                      |        |      |             |        |           |
| Informar QUE N                                    | O QUER RENOVAR O BEN                                                                                                    | EFÍCIO RECEBIDO. ATENÇ    | ÃO: Ao confirmar que não quer re     | novar o beneficio, v | ocê perderâ definitivan | sente o seu benefi  | icio.                        |                      |        |      |             |        |           |
| Não renovar o                                     | beneficio                                                                                                    |                           |                                      |                      |                         |                     |                              |                      |        |      |             |        |           |

Clicando nos botões laranjas, o sistema abre quadros de confirmação das ações, pois o benefício será cancelado. Clicando no botão verde "Atualizar Cadastro" o estudante terá a possibilidade de

atualizar as informações das mesmas telas de sua inscrição inicial "Informações Gerais" e "Grupo Familiar". A diferença é que na renovação alguns campos, que não podem ser alterados, ficam com a edição bloqueada, como também questões foram incluídas para obedecer a nova legislação.

| 🎫 👫 Inicio 🗹 Fazer Cadastro 🖪 Alterar Cadastro 🗅 Compro                                                                             | vante de Inscrição 📄 Aceite  | CAFE Recibo Mensal        | Renovações | Controle Contrapartida | Site Ensino Super |
|----------------------------------------------------------------------------------------------------|------------------------------|---------------------------|------------|------------------------|-------------------|
| Inscrição                                                                                                    |                              |                           |            |                        |                   |
|                                                                                                    |                              |                           |            |                        |                   |
| Informações Gerais                                                                                                    |                              |                           |            |                        |                   |
| Contessão                                                                                                    | 2025                         |                           |            |                        |                   |
| Semectre                                                                                                    | 1º Semestre                  |                           |            |                        |                   |
| CPF do Estudante *                                                                                                    |                              |                           |            |                        |                   |
| RG *                                                                                                    |                              |                           |            |                        |                   |
| Nome *                                                                                                    |                              |                           |            |                        |                   |
| Nome 8oolal                                                                                                    |                              |                           |            |                        |                   |
| Nasolmento *                                                                                                    | 30/01/1982                   |                           |            |                        |                   |
| Naturalidade *                                                                                                    | BRASILEIRO(A) Estado * SA    | NTA CATARINA              |            |                        |                   |
| Municipio de Naturalidade *                                                                                                    | VARGEM BONITA                |                           |            |                        |                   |
| Vooé já possul uma graduação? *                                                                                                    | Não                          |                           |            |                        |                   |
| Inctituição de Encino Superior (IES) em que você ectá matriculado(a) *                                                              | UNIASSELVI-POLO EAD HERVAL I | DO OESTE - HERVAL D'OESTE |            |                        |                   |
| Matrioula na IE8 *                                                                                                    | 414346                       | Ð                         |            |                        |                   |
| Data de Ingresso na IE8 *                                                                                                    | 15/01/2022                   |                           |            |                        |                   |
| Modalidade *                                                                                                    | Adistância                   |                           |            |                        |                   |
| Grau *                                                                                                    | Bacharelado                  |                           |            |                        |                   |
| Curso *                                                                                                    | ENFERMAGEM                   |                           |            |                        |                   |
| Face *                                                                                                    | 8                            |                           |            |                        |                   |
| Valor dos Bans do Grupo Familiar (móveis e imóveis)                                                                                 | 0,0                          | o                         |            |                        |                   |
| Despesa familiar mensal, com educação paga, para outro membro do grupo                                                              | 0,0                          | 0                         |            |                        |                   |
| Despesa familiar mensal COM TRAN 8PORTE COLETIVO. Considerar comente                                                                | 0,0                          | o                         |            |                        |                   |
| valores de deslocamento para ESTUDO (Educação Regular)                                                                              |                              |                           |            |                        |                   |
| Você, ceu responsável legal ou membro do grupo familiar encontram-se em<br>cituação de desemprego? *                                | Nao                          | ·                         |            |                        |                   |
| Estado Civil *                                                                                                    | Contratual                   | /                         |            |                        |                   |
| Mão *                                                                                                    |                              |                           |            |                        |                   |
| Pal                                                                                                    |                              |                           |            |                        |                   |
| Endereço de Recidência *                                                                                                    | RUA ESTRADA GERAL SN         |                           |            |                        |                   |
| Número do Enderego *                                                                                                    | sn                           |                           |            |                        |                   |
| Bairro *                                                                                                    | LINHA FRANÇA                 |                           |            |                        |                   |
| Complemento                                                                                                    | CASA 1                       |                           |            |                        |                   |
| CEP *                                                                                                    | 8967700 Estado *             | SANTA CATARINA 🗸          |            |                        |                   |
| Pais de Residência                                                                                                    | BPOASIL                      |                           |            |                        |                   |
| Município Recidência *                                                                                                    | JABORA                       |                           |            |                        |                   |
| DDD/TeL Recidencial                                                                                                    |                              |                           |            |                        |                   |
| DDD/Tel. Comerolal                                                                                                    |                              |                           |            |                        |                   |
| DDD/Celular                                                                                                    |                              | ]                         |            |                        |                   |
| Email                                                                                                    |                              |                           |            |                        |                   |
| Sexo *                                                                                                    | Feminino                     |                           |            |                        |                   |
| CoriRaps *                                                                                                    | Branca                       | ·                         |            |                        |                   |
| Despesa familiar mencal .com MARITACIO (Aluqual ou Finandamenta) 4                                                                  | Não                          |                           |            |                        |                   |
| Decora familiar com doepos enforces t                                                                                               | Não                          | /                         |            |                        |                   |
| Vooê possul alguma modalidade de Assistência Financeira Estudantil orlunda de                                                       | Não ¥                        |                           |            |                        |                   |
| reoursos públicos? *                                                                                                    |                              |                           |            |                        |                   |
| Você oursou todo o Ensino Médio em escolas da rede pública ostarinense OU<br>Instituições privadas com boisa integral ou parolai? * | Sim                          | /                         |            |                        |                   |
|                                                                                                    |                              |                           |            |                        |                   |

Confirmar e Continuar Voltar

|           | TT INICIO                                                                                                    | Pazer Cadastro  | Alterar Gadastro | El comprovante de inscrição     | Acelle CAFE          | Recibo Mensal          | Reliovações    | Controle Contrapartida | Site Lisino Superior |            |    |  |
|-----------|----------------------------------------------------------------------------------------------------|-----------------|------------------|---------------------------------|----------------------|------------------------|----------------|------------------------|----------------------|------------|----|--|
| Grupo F   | amiliar                                                                                                    |                 |                  |                                 |                      |                        |                |                        |                      |            |    |  |
|           |                                                                                                    |                 |                  |                                 |                      |                        |                |                        |                      |            |    |  |
| Informaçã | ões Gerais - G                                                                                                    | rupo Familiar   |                  |                                 |                      |                        |                |                        |                      |            |    |  |
|           |                                                                                                    | CPF do Aluno    |                  |                                 |                      |                        |                | Ano 2025               |                      | Semestre 1 | I  |  |
|           |                                                                                                    |                 |                  | Despesa familiar mensal, com ec | lucação paga, para o | utro membro do grupo   | familiar. 0,00 |                        |                      |            |    |  |
|           |                                                                                                    |                 |                  | Despesa familiar m              | ensal, com HABITAÇ   | ÃO (Aluguel ou Financi | amento) Não    |                        |                      |            |    |  |
|           |                                                                                                    |                 |                  |                                 | Despe                | sa familiar com doença | crônica Não    |                        |                      |            |    |  |
|           |                                                                                                    |                 |                  |                                 |                      | Renda Familiar Bruta I | Mensal *       | 4.000,00               |                      |            |    |  |
|           |                                                                                                    |                 |                  |                                 |                      | Renda familiar pe      | er capita 1.00 | 0,00                   |                      |            |    |  |
|           |                                                                                                    |                 |                  |                                 |                      | Quantidade Membro      | Familiar 4     |                        |                      |            |    |  |
| Aviso     |                                                                                                    |                 |                  |                                 |                      |                        |                |                        |                      |            |    |  |
| Inclus    | Inclua os membros que compõem a sua familia (exceto você), morando ou não na mesma casa, mas que dependam da<br>mesma renda bruta informada nesta tela.<br>Para excluir um membro incorreto clique no "x" ao lado esquerdo do Nº. |                 |                  |                                 |                      |                        |                |                        |                      |            |    |  |
|           | N° CPF do                                                                                                    | Membro Familiar | Nom              | e Membro familiar               | Gra                  | u parentesco           | 1              | dade Formação          |                      | Ocupaçã    | io |  |

| × | 6                 | JOÄO PEDRO  | FILHO(A) 🗸  |  | 3 Ensi | sino Fundamental Incom 🗸 | ] | Estudante | ~ |  |  |  |
|---|-------------------|-------------|-------------|--|--------|--------------------------|---|-----------|---|--|--|--|
| × | 7                 | MARIA CLARA | FILHO(A) 🗸  |  | 0 Ensi | sino Fundamental Incom 🗸 |   | Estudante | ~ |  |  |  |
| × | 8                 | ADILSON     | CÔNJUGE 🗸   |  | 9 Ens  | sino Fundamental Comp 🗸  |   | Outros    | ~ |  |  |  |
|   | 0                 |             | SELECIONE V |  | 0 Sele | ecione 🗸                 |   | Selecione | ~ |  |  |  |
|   | 0                 |             | SELECIONE V |  | 0 Sele | ecione 🗸                 |   | Selecione | ~ |  |  |  |
|   | 0                 |             | SELECIONE V |  | 0 Sele | ecione 🗸                 |   | Selecione | ~ |  |  |  |
|   | 0                 |             | SELECIONE V |  | 0 Sele | ecione 🗸                 |   | Selecione | ~ |  |  |  |
|   | 0                 |             | SELECIONE V |  | 0 Sele | ecione 🗸                 |   | Selecione | ~ |  |  |  |
|   | [[Novo registro]] |             |             |  |        |                          |   |           |   |  |  |  |
| _ |                   |             |             |  |        |                          |   |           |   |  |  |  |

Após um ano de benefício, se o estudante ultrapassar o teto da renda per capita ele terá a renovaçao bloqueada, com o sistema emitindo o alerta de bloqueio mostrado abaixo. Se o estudante confirmar a situação, ficará como inscrição incompleta (POIS PERDE O DIREITO À RENOVAÇÃO) com registro de bloqueio no sistema:

|   | () <b>1</b> | off Inicia   | Fazer Cadastro       | 🖉 Alterar Cadastro        | Comprovante de Inscrição         | Aceile CAFE          | Recibo Mensal          | Renovações        | Controle Contrapartida    | Site Ensino Superior                                                                                                    |  |
|---|-------------|--------------|----------------------|---------------------------|----------------------------------|----------------------|------------------------|-------------------|---------------------------|----------------------------------------------------------------------------------------------------|--|
| 1 | Renda F     | amiliar P    | er Capita acima      | do estabelecido.          |                                  |                      |                        |                   |                           |                                                                                                    |  |
| 5 | Dados       |              |                      |                           |                                  |                      |                        |                   |                           |                                                                                                    |  |
|   | c           | PF           |                      |                           | Ano 2024                         |                      | Semestro               | 2                 |                           |                                                                                                    |  |
| 4 | ATEKÇÃO     |              |                      |                           |                                  |                      |                        |                   |                           |                                                                                                    |  |
| A | sua Renda   | Familiar Per | Capita está acima do | estabelecido pela legisla | ção vigente, portanto você não e | stá apto a renovar o | seu beneficio de assis | tência financeira | Logo, caso confirme a açi | io, não conseguirá dar continuidade ao preenchimento da renovação e qualquer comprovante de renovação anterior será anulado. |  |

Caso não tenha problema no teto, verá a tela final da solicitação de renovação. As frases finais são atualizadas de acordo com o semestre em questão: Finalização do Cadastro de Renovação

| Dados                                                                                                    |                                                        |                                                                                                    |  |  |  |  |  |  |  |  |
|----------------------------------------------------------------------------------------------------|--------------------------------------------------------|----------------------------------------------------------------------------------------------------|--|--|--|--|--|--|--|--|
| CPF                                                                                                    | <b>Ano</b> 2025                                        | Semestre 1                                                                                                    |  |  |  |  |  |  |  |  |
| Declaração de desempenho                                                                                                    |                                                        |                                                                                                    |  |  |  |  |  |  |  |  |
| Declaro que OBTIVE DE SEMPENHO ACADÉMICO SATISFATÓRIO de, no mínimo, 75% de aproveitamento no conjunto das disciplinas cursadas no semestre anterior. |                                                        |                                                                                                    |  |  |  |  |  |  |  |  |
| Documento pendente                                                                                                    | Documento pendente                                     |                                                                                                    |  |  |  |  |  |  |  |  |
|                                                                                                    |                                                        |                                                                                                    |  |  |  |  |  |  |  |  |
| Documento ↑                                                                                                    | Descrição                                              |                                                                                                    |  |  |  |  |  |  |  |  |
| Histórico Escolar de Graduação OU Boletim<br>Acadêmico                                                                                                | Histórico Escolar de Graduação OU Boletim<br>Acadêmico |                                                                                                    |  |  |  |  |  |  |  |  |
|                                                                                                    |                                                        |                                                                                                    |  |  |  |  |  |  |  |  |
| Declaração de ciência da contrapartida                                                                                                    |                                                        |                                                                                                    |  |  |  |  |  |  |  |  |
| Declaro que estou ciente que devo realizar 239 ho                                                                                                    | ora(s) e 3 minuto(s) de contrapartida, de acordo       | o com o estabelecido pela legislação vigente, em relação ao benefício já recebido neste Programa.                   |  |  |  |  |  |  |  |  |
| Atenção                                                                                                    |                                                        |                                                                                                    |  |  |  |  |  |  |  |  |
| Estou ciente que SOU O ÚNICO RESPONSÁVEL pelo p                                                                                                    | reenchimento deste formulário e CONFIRMO (             | que as informações estão preenchidas corretamente.                                                                  |  |  |  |  |  |  |  |  |
| Estou ciente que:                                                                                                    |                                                        |                                                                                                    |  |  |  |  |  |  |  |  |
| - Após realização do processo de renovação no sistem                                                                                                  | a, o estudante deve entregar para a comissão           | de seleção da Instituição na qual está matriculado, os documentos comprobatórios por ela solicitados;               |  |  |  |  |  |  |  |  |
| <ul> <li>A concessão da renovação do benefício será realizada<br/>com o cronograma estabelecido pela SED;</li> </ul>                                  | a pela instituição, após conferência do cadastr        | o com a documentação entregue pelo estudante, de acordo com o recurso financeiro disponível publicado em portaria e |  |  |  |  |  |  |  |  |
| <ul> <li>As informações do recadastro são auto declaratórias<br/>pena de invalidação do processo de renovação;</li> </ul>                             | e de inteira responsabilidade do estudante, de         | vendo ser obrigatoriamente comprovadas mediante documentação, conforme orientado pela Comissão de Seleção, sob      |  |  |  |  |  |  |  |  |
| - O aceite do CAFE e a assinatura de todos os recibos r                                                                                               | mensais do semestre (2025/1) deverão ser feita         | as, impreterivelmente, até 30/06/2025, sob risco de perda do benefício;                                             |  |  |  |  |  |  |  |  |
| - Omitir a verdade ou inserir declaração falsa, em docu                                                                                               | mentos públicos ou particulares, é crime de fa         | Isidade ideológica e está previsto no artigo 299 do Código Penal.                                                   |  |  |  |  |  |  |  |  |
| Confirmar Voltar na tela do Grupo Familiar Sair sem c                                                                                                 | confirmar                                              |                                                                                                    |  |  |  |  |  |  |  |  |
|                                                                                                    |                                                        |                                                                                                    |  |  |  |  |  |  |  |  |

| 🔹 🕂 Início           | 🛿 Fazer Cadastro 🖉 Alterar Cadastro                                                                                                    | 🖸 Comprovante de Inscrição 🔹 Aceite CAFE 📰 Recibo Mensal | Renovações Controle Contrap | artida Site Ensino Superior |      |             |             |                                      |           |  |  |  |
|----------------------|----------------------------------------------------------------------------------------------------|----------------------------------------------------------|-----------------------------|-----------------------------|------|-------------|-------------|--------------------------------------|-----------|--|--|--|
| Renovação do Be      | Renovação do Beneficio                                                                                                    |                                                          |                             |                             |      |             |             |                                      |           |  |  |  |
| Sua renovação foi co | Sua renovação foi completada com sucesso.                                                                                                    |                                                          |                             |                             |      |             |             |                                      |           |  |  |  |
| Renovação            | Recoglio                                                                                                    |                                                          |                             |                             |      |             |             |                                      |           |  |  |  |
| Comprovante de Ins   | Comprevente de Inscrição                                                                                                    |                                                          |                             |                             |      |             |             |                                      |           |  |  |  |
| Contrapartida para o |                                                                                                    |                                                          |                             |                             |      |             |             |                                      |           |  |  |  |
| De acordo com o est  | De acordo com o estabelecido pela legislação vigente deverá realizar 100 hora(s) de contrapartida em relação ao beneficio já recebido neste Programa. |                                                          |                             |                             |      |             |             |                                      |           |  |  |  |
| Documento enviado    |                                                                                                    |                                                          |                             |                             |      |             |             |                                      |           |  |  |  |
| Situ                 | asção Nome do Documento<br>Histórico Escolar de Graduação OU Boletim                                                                                  | Dt. Inclusão<br>Acadêmico 11/07/24 18:13 Doenload        |                             |                             |      |             |             |                                      |           |  |  |  |
| SEME STRE ATUAL      |                                                                                                    |                                                          |                             |                             |      |             |             |                                      |           |  |  |  |
|                      | IES                                                                                                    | Programa                                                 | Tipo                        | Curso                       | Fase | Mensalidade | %           | Beneficio Situação                   |           |  |  |  |
| 2024/2               | UNCESC-CAMPUS MARAVILHA                                                                                                    | Art.170/Universidade Gratuita                            | Beneficio                   | ADMINISTRAÇÃO               | 0    | 776,40      | 100,00      | 775.40 Aguardando confirmação da E S |           |  |  |  |
| SEMESTRE ANTERIOR    | REMETING ANTERIOR                                                                                                    |                                                          |                             |                             |      |             |             |                                      |           |  |  |  |
| IES                  | S Programa                                                                                                    | Tipo                                                     | Curso                       |                             | Fase |             | Mensalidade | 5                                    | Benefício |  |  |  |

Ao clicar em confirmar o sistema mostra outro quadro para finalizar o procedimento de renovação:

| 05                                                                                                    |                                                                                               |                                                                                                 |
|----------------------------------------------------------------------------------------------------|-----------------------------------------------------------------------------------------------|-------------------------------------------------------------------------------------------------|
| CPF                                                                                                    | Ano 2025                                                                                      | Semestre 1                                                                                      |
|                                                                                                    |                                                                                               |                                                                                                 |
| ração de desempenho                                                                                     |                                                                                               |                                                                                                 |
| Declaro que OBTIVE DE SEMPENHO AC/                                                                      | ADÉMICO SATISFATÓRIO de, no mínimo, 75% de aproveitamento no conjunto d                       |                                                                                                 |
| aração de desempenho<br>Declaro que OBTIVE DE SEMPENHO AC/                                              | ADÉMICO SATISFATÓRIO de, no mínimo, 75% de aproveitamento no conjunto d                       | Finalização do Cadastro de Renovação 🛛 ×                                                        |
| aração de desempenho<br>Declaro que OBTIVE DE SEMPENHO AC/<br>ocumento enviado                          | ADÊMICO SATISFATÓRIO de, no mínimo, 75% de aproveitamento no conjunto d                       | Finalização do Cadastro de Renovação ×<br>Vooi contirma a Finalização do Cadastro de Renovação? |
| aração de desempenho<br>Declaro que OBTIVE DE SEMPENHO AC/<br>ocumento enviado<br>Situação Nome do Docc | ADÉMICO SATISFATÓRIO de, no mínimo, 75% de aproveitamento no conjunto d<br>amento DL Inclusão | Finalização do Cadastro de Renovação ×<br>Vooi contirma a Finalização do Cadastro de Renovação? |

## Clicando em Comprovante de Inscrição:

| Alterar Cadastro 🕼 Atterar Cadastro 🗋 Comprovante de Ins                                                                                                    | ção 🕒 Acete CAFE 🔛 Recibo Mensal Renov                           | ações Controle Contrapartida Site Ensino Superior                                                                                                    |                                                                                                  |              |             |                                |
|----------------------------------------------------------------------------------------------------|------------------------------------------------------------------|----------------------------------------------------------------------------------------------------|--------------------------------------------------------------------------------------------------|--------------|-------------|--------------------------------|
| Renovação do Beneficio                                                                                                    |                                                                  |                                                                                                    |                                                                                                  |              |             |                                |
| Sua renovação foi completada com sucesso.                                                                                                    | = areliesinscricao.aspx                                          | 1 / 1   - 75% +                                                                                                    | <b>正</b> め                                                                                       | ± 8 :        |             |                                |
| Renovação                                                                                                    |                                                                  |                                                                                                    |                                                                                                  |              |             |                                |
| Comprovante de Inscrigilio<br>Contrapartida para                                                                                                    |                                                                  | STADO DE SANTA CATARINA<br>ECRETARIA DE ESTADO DA EDUCAÇÃO<br>Solicitação da Assistência Financeia                                                                                                    | DataAtiva de visual<br>1107/0014                                                                 | zado<br>1914 |             |                                |
| De acordo com o estabelecido pela legislação vigente deverá realizar 120 hora(s) de o                                                                                                    | Candidato     Nationation     Maa     Maa     Maa                | 1983 Pel - Al                                                                                                    | IC - Indiae de cautoria 8.12<br>RC -                                                             |              |             |                                |
| Documento enviado                                                                                                    | Contention Deve<br>Contention CADA<br>DOD/Telefum<br>DDD/Telefum | CEP<br>DDD/Telefore communici<br>Reside em literta Catalina desde                                                                                                    | 10473000<br>())                                                                                  |              |             |                                |
| Situação Nome do Documento Dt. In:                                                                                                    | Munepo BC<br>Ercal marcie                                        | TKURAKS  essuasivera@great.com     Estado Civi                                                                                                    | Casado(a)                                                                                        |              |             |                                |
| Histórico Escolar de Graduação OU Boletim Académico 11/07/2                                                                                                    | Ensno médio : Vicé o                                             | concernante e anticipation de la concernante de la concernante de<br>la concernante de la concernante de | gles privades con balsa integral ou pancial. S                                                   | IM           |             |                                |
|                                                                                                    | Possu graduação, exceto<br>Possui alguna modalidad               | Formonium oute: NAO<br>le de Assistência Financeira Estudantil oriunda de resumos públicos : NÃO                                                                                                    |                                                                                                  |              |             |                                |
| SEME STRE ATUAL                                                                                                    | Rends familiar bruta men<br>Bens do Grupo Familiar               | RE 15 30 000,00 Renta per opta : 6.000,00 Despesa 1<br>R\$0,00 Despesa familiar reemai, para estudo, con transporte                                                                                                    | anitar menaal con tabilação : 13M<br>asietivo : R\$ 0,00                                         |              |             |                                |
| 14 million - 10 million - 10 mi | Despesa familiar com do<br>Voch ou sea respiradori               | inga orðnika : SIM Despess familiar ivensal, com educarplo regular page<br>legal encontram-se em situação de desemprego : NAD                                                                                                    | a, para outro esavidero do grupo familiar : P\$ 0.0<br>Deficiência ou invalidez permanente : NÃO | 0            |             |                                |
| IES                                                                                                    | Instituição UNOESC-                                              | CAMPUS MARAVEHA                                                                                                    |                                                                                                  |              | % Beneficio | Situação                       |
| 20242 UNCESC-CAMPUS MARAVILHA                                                                                                    | Curves ACMINISTRAI<br>Fase d                                     | (AD Avuitiamestre<br>Námero de Fases do Carso                                                                                                    | 2024 / 2<br>                                                                                     |              | 0.00 775.40 | Aguantanik confirmação de IC s |
|                                                                                                    | Grav : Recharefade                                               | Metaliside: Presencial Metricula na IES<br>GRUPO FAMILIAR                                                                                                    | 404808                                                                                           | _            |             |                                |
| SEMESTRE ANTERIOR                                                                                                    | CPY                                                              | None do rventro do grupo lanilar                                                                                                    | Grau de Parentesam                                                                               | <u> </u>     |             |                                |
| 1                                                                                                    | Formação - Ensine And                                            | enternal incompleto                                                                                                    | COROLE SO                                                                                        |              |             |                                |
| IES Programa                                                                                                    | Torrage Dec Los                                                  | anantal REINGING                                                                                                    | FILHO(A) 15                                                                                      |              | salidade %  | Beneficio                      |
|                                                                                                    | Forração Estudore<br>Forração Estudore                           | arterial Incorpleta                                                                                                    | FILHO(A) 13                                                                                      |              |             |                                |
|                                                                                                    | Parraphi Ensire kind<br>Dopagle Outes                            | amental incomplete                                                                                                    | mulcimul 51                                                                                      |              |             |                                |
|                                                                                                    | ketado de                                                        | informações Cadaatrais : 11.07/2024 Alturação de Informação                                                                                                    | es Cadastrais: 11/07/2024                                                                        |              |             |                                |
|                                                                                                    | ATENÇÃO - O                                                      | ndice de Cardincia (IC) gerado no Cadesko resulta na Classificação que soria o                                                                                                    | dilando pelo 18.5.                                                                               |              |             |                                |
|                                                                                                    | Landare us gan<br>ancaraide men                                  | e sue service de acasso an Cadastro lis orcanisidade para o errai influmedo.<br>segam para ensino lugentor@sed.sc.gov.tr com nome completi. CPF e énde                                                                                                    | Caso este email esteja incorreto,<br>reço de areal correto.                                      |              |             |                                |
|                                                                                                    | Parabe                                                           | ina, a etapa do seu cadastro: no sistema foi realizada com sucesso, a                                                                                                    | agora você deve antregar os                                                                      |              |             |                                |
|                                                                                                    | documentos                                                       | comprobatórios na instituiçõe em que està matriculado(à), de acordo r                                                                                                    | con o que for exigido pelo mesmo.                                                                |              |             |                                |
|                                                                                                    |                                                                  |                                                                                                    |                                                                                                  |              |             |                                |